### CRESTRON.

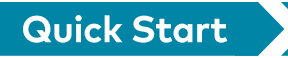

## HZ-BTN Button Caps for Horizon™ Keypads

Crestron® HZ-BTN-series button caps provide Horizon™ keypads with a flexible user interface. Configure the keypad with up to five laser-engraved button caps to provide custom control in any environment. Button caps without custom laser-engraving are also available which provide a simple, yet elegant look.

Check the Box

#### Item

Qty

1

HZ-BTN, HZ-BTN-RKR1, HZ-BTN-RKR3, or HZN-BTN-RKR5<sup>1</sup>

Button Cap<sup>2</sup>

### HZ-BTN, HZ-BTN-RKR1, HZ-BTN-RKR3, or HZN-BTN-RKR5<sup>1</sup> Engraved

Button Cap<sup>2</sup>

Tool, Spudger (P/N 2039565)

- Refer to the HZ-BTN, HZ-BTN-RKR1, HZ-BTN-RKR3, or HZN-BTN-RKR5 product pages at <u>www.crestron.com</u> for a complete list of color, texture, and engraving variations.
- 2 Quantity depends on purchase order.

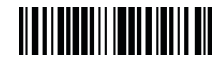

# >> Replace the Button Caps

- 1. Remove the top and bottom trim pieces.
- 2. Remove the old button cap using the flat end of the spudger (supplied with engraved buttons):
  - a. Insert the spudger between the top of the button cap and the keypad near the left edge of the button. Rotate the spudger tool counterclockwise to remove the left side of the button cap.
  - Insert the spudger between the top of the button cap and the keypad near the right edge of the button. Rotate the spudger tool clockwise to remove the right side of the button cap.

**NOTE:** For the 3 and 5 position button caps, repeat step 2 but insert the spudger between the bottom of the button cap and the keypad.

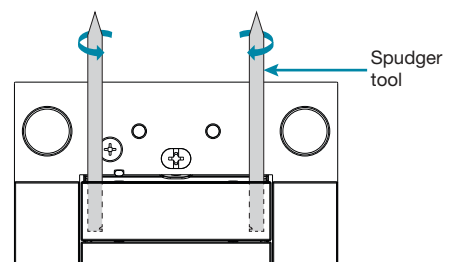

- 3. Align the posts on the back of the new button cap with the slot in the keypad and press firmly onto the keypad. Ensure that the button cap actuates without sticking.
- 4. Replace the trim pieces.

Scan or click the QR code to view a video tutorial of the button cap replacement process.

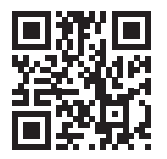

## >> For Additional Information

Scan or click the QR code for detailed product information.

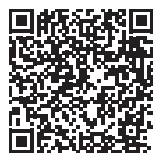

HZ-BTN

### **Compliance and Legal**

**Original Instructions:** The U.S. English version of this document is the original instructions. All other languages are a translation of the original instructions.

The product warranty can be found at www.crestron.com/warranty.

The specific patents that cover Crestron products are listed at www.crestron.com/legal/patents.

Certain Crestron products contain open source software. For specific information, please visit <u>www.crestron.com/opensource</u>.

Crestron, the Crestron logo, and Horizon are either trademarks or registered trademarks of Crestron Electronics, Inc. in the United States and/or other countries. Other trademarks,

registered trademarks, and trade names may be used in this document to refer to either the entities claiming the marks and names or their products. Crestron disclaims any proprietary interest in the marks and names of others. Crestron is not responsible for errors in typography or photography.

©2018 Crestron Electronics, Inc.

#### Crestron Electronics, Inc.

15 Volvo Drive, Rockleigh, NJ 07647 Tel: 888.CRESTRON Fax: 201.767.7576 www.crestron.com Quick Start - Doc. 8329C (2053092) 12.18 Specifications subject to change without notice.